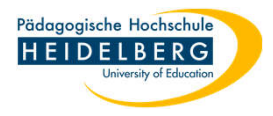

## Veranstaltung aus Stud.IP selbsttätig löschen

- 1. Stud.IP aufrufen und anmelden.
- 2. auf der Startseite die Option (rechte Seite) "Meine Veranstaltungen" wählen

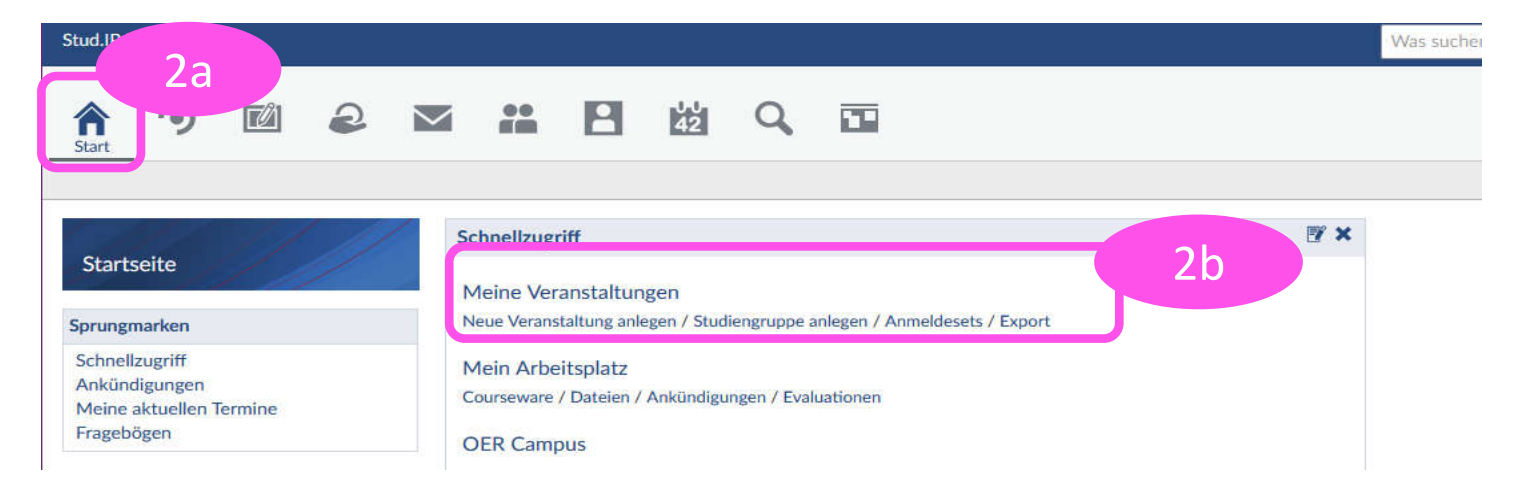

3. aus der Übersicht die zu löschende Veranstaltung durch Draufklicken wählen

| I-Heidelberg                             |                                          | Was suchen Sie? Q 1 📥 | -      |
|------------------------------------------|------------------------------------------|-----------------------|--------|
| R 9 Z                                    | 🛛 🚜 🖪 🖄 🔍 🖬                              | STUD.IP               |        |
| Meine Veranstaltungen Meine Einrichtunge | n Anmeldesets Export Meine Zoom-Meetings | 0 [                   | i<br>i |
|                                          | WS 2024/2025                             |                       |        |
| Meine Veranstaltungen                    | Name                                     | Inhalt                |        |
| Aktuelle Veranstaltungen                 | > Arbeitsgruppe (Arbeitsgruppen)         |                       |        |
| Archivierte Veranstaltungen              | > Gremium (Organisation)                 |                       | 3b     |
|                                          | V Seminar (Lehre)                        |                       |        |
| Semesterfilter                           | Test für Löschung                        |                       |        |
| WS 2024/2025 ~                           |                                          | L' L' % ;             |        |

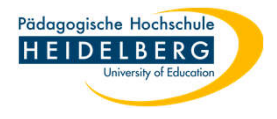

4. Es öffnet sich die Übersicht der Veranstaltung.

| Stud.IP PH-Heidelberg                         |                                 |                             |                             |                 |             |          |  |
|-----------------------------------------------|---------------------------------|-----------------------------|-----------------------------|-----------------|-------------|----------|--|
| Keranstaltungen                               | 2                               | <b>×</b>                    | 2                           | 42              | q           | 11       |  |
| Seminar: Test für Lös<br>Verwaltung Übersicht | schung (WS 202<br>Dateien Ablau | 24/2025)<br>Ifplan Teilnehm | iende Infor                 | mationen        | Wiki Blu    | bber     |  |
|                                               | 111                             | Grunddate                   | en                          |                 |             |          |  |
| Kurzinfo                                      | 1/                              | Zeit / Vera                 | nstaltungson<br>en der Vera | rt<br>nstaltung | stehen nich | t fest   |  |
| Kurzinfo                                      |                                 | Erster Term                 | nin                         | instantaria     | Stenen mer  | it fest. |  |
| Details                                       |                                 | Die Zeit<br>Lehrende        | en der Vera                 | nstaltung       | stehen nich | it fest. |  |

5. Wechseln Sie hier durch Draufklicken zum Reiter "Verwaltung"

| Stud.IP PH-Heidelberg                                                                                 |                                                                            |                                                                           |                   |
|----------------------------------------------------------------------------------------------------|----------------------------------------------------------------------------|---------------------------------------------------------------------------|-------------------|
| Yeranstaltungen                                                                                       | M # B # Q                                                                  | 22                                                                        |                   |
| <ul> <li>Seminar: Test für Löschung (WS</li> <li>Verwaltung</li> <li>Übersicht Dateien All</li> </ul> | 2024/2025)<br>blaufplan Teilnehmende Informationen Wiki Blu                | ibber                                                                     |                   |
| Werkzeuge                                                                                             | Übersicht           Ankündigungen, Termine,           Fragebögen & Details | Dateien<br>Austausch von Dateien,<br>Hausaufgabenordner &<br>Terminordner | 42 Anzei<br>Verar |
| Grunddaten<br>Infobild<br>Studienbereiche                                                             | ii 🕑                                                                       | 🖞 🗹 Werkzeug ist aktiv 🔹 📝                                                | 🕴 🗹 Werkzeu       |
| Zeiten/Räume<br>Zugangsberechtigungen                                                                 | Teilnehmende                                                               | Informationen                                                             | Wiki              |

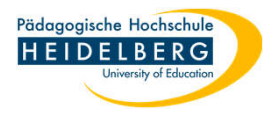

## 6. Dort wechseln Sie über das klinke Menü zu den Grunddaten

| Veranstaltungen                                                                                                    | 💌 🏭 💾 🖄 🔍 🖬                                                                       |
|----------------------------------------------------------------------------------------------------|-----------------------------------------------------------------------------------|
| Seminar: Test für Löschung (WS 2<br>Verwaltung Jbersicht Dateien Abl                                                                                                    | 024/2025)<br>laufplan Teilnehmende Informationen Wiki Blubber                     |
| Verwaltung der                                                                                                    | ✓ Grundeinstellungen                                                              |
| Grunddaten                                                                                                    | Name der Veranstaltung *                                                          |
| Werkzeuge                                                                                                    | Test für Löschung                                                                 |
| Grunddaten                                                                                                    | Untertitel der Veranstaltung                                                      |
|                                                                                                    | on the out returns and is                                                         |
| Infobild                                                                                                    |                                                                                   |
| Infobild<br>Studienbereiche<br>Zeiten/Räume<br>Zugangsberechtigungen                                                                                                    | Typ der Veranstaltung *                                                           |
| Infobild<br>Studienbereiche<br>Zeiten/Räume<br>Zugangsberechtigungen<br>Zusatzangaben                                                                                    | Typ der Veranstaltung *<br>Seminar                                                |
| Infobild<br>Studienbereiche<br>Zeiten/Räume<br>Zugangsberechtigungen<br>Zusatzangaben<br>Fragebögen<br>Evaluationen                                                      | Typ der Veranstaltung *<br>Seminar<br>Art der Veranstaltung                       |
| Infobild<br>Studienbereiche<br>Zeiten/Räume<br>Zugangsberechtigungen<br>Zusatzangaben<br>Fragebögen<br>Evaluationen                                                      | Typ der Veranstaltung *<br>Seminar<br>Art der Veranstaltung                       |
| Infobild<br>Studienbereiche<br>Zeiten/Räume<br>Zugangsberechtigungen<br>Zusatzangaben<br>Fragebögen<br>Evaluationen<br>Aktionen<br>Veranstaltung kopieren<br>Bild ändern | Typ der Veranstaltung * Seminar Art der Veranstaltung Veranstaltungsnummer RZ 022 |

7. Wählen Sie dort im linken Menü die Option "Veranstaltung löschen"

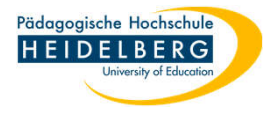

8. es folgt die Sicherheitsabfrage:

| 17 09 2024 15 15                           |
|--------------------------------------------|
|                                            |
| • Name Lehrperson<br>/S 2024/2025<br>Z 022 |
|                                            |

- 9. Bestätigen Sie durch Klick auf "Löschen"
- 10. Fertig